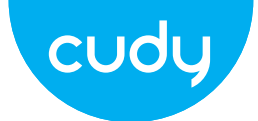

## **Quick Installation Guide**

| <ul> <li>English</li> </ul> | <ul> <li>Deutsch</li> </ul>  | <ul> <li>Italiano</li> </ul> |
|-----------------------------|------------------------------|------------------------------|
| <ul> <li>Español</li> </ul> | <ul> <li>Français</li> </ul> | <ul> <li>Polski</li> </ul>   |

## **NEED TECH HELP?**

Website: www.cudy.com Support For technical support, the user guide and more information, please Email: support@cudy.com https://www.cudy.com/support Driver & Manual: www.cudy.com/download

### FCC Statements:

This device complies with part 15 of the FCC Rules. Operation is subject to the following two conditions: (1) This device may not cause harmful interference, and (2) this device must accept any interference received, including interference that may cause undesired operation

### WEEE

According to the EU Directive on Waste Electrical and Electronic Equipment (WEEE -2012/19 / EU), this product must not be disposed of as normal household waste. Instead, they should be returned to the place of purchase or taken to a public collection point for recyclable waste. By ensuring this product is disposed of correctly, you will help prevent potential negative consequences for the environment and human health, which could otherwise be caused by inappropriate waste handling of this product. For more information, please contact your local authority or the nearest collection point. Impore disposal of this type of waste may result in penalties according to national regulations.

### GNU General Public License Notice

The software code in this product was created by third parties and is licensed under the GNU General Public License ("GPL"). If applicable, Cudy ("Cudy" in this context refers to the Cudy entity offering respective software for download or being in charge of the distribution of products that contain respective code) makes the corresponding GPL source code available upon request via the official website, either independently or with the assistance of third parties (such as Shenzhen Cudy Technology Co., Ltd.).

For GPL-related questions, email support@cudy.com. In addition, Cudy offers a CPL-Code-Centre under https://www.cudy.com/gplcodecenterdownload where users can get the GPL source codes used in Cudy products for free. Please note, that the GPL:Code-Centre is only provided as a courtexy to Cudy's customers but may neither offer a full set of source codes used in all products nor always provide the latest or actual version of such source codes. The GPL code used in this product is subject to the copyrights of one or more authors and is supplied WITHOUT ANY WARRANTY.

English

1. Connect to router via ethernet cable or WiFi.

Wired

Connect your computer to the PoE Adapter's LAN ports via Ethernet cable.

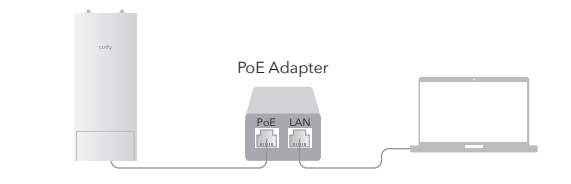

## Wi-Fi

Connect to router's WiFi network, WiFi network name and password, listed as below:

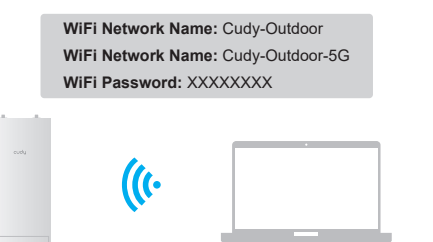

| http://192.168.1 | 0.1/) in 1 | the address bar  | , use <b>admin</b> as | password |
|------------------|------------|------------------|-----------------------|----------|
| to login.        |            |                  |                       |          |
|                  |            |                  |                       | _        |
|                  | e          | http://cudy.net/ | $\rho \rightarrow$    |          |

2. Launch a web browser and enter http://cudy.net/ (or

|      | cudy     |   |
|------|----------|---|
|      | Auto     | ~ |
| (J.) | Password | • |
|      | Log In   |   |

3. Below page would pop up if your SIM card needs PIN to unlock. Please enter your PIN and click "Save & Apply", then wait 15 seconds to connect to the Internet.

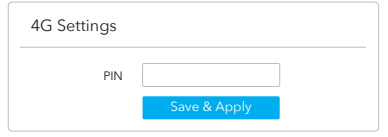

2. Starten Sie einen Webbrowser und geben Sie in der Adressleiste dy.net/ (oder http://192.168.10.1/) ein. Verwenden Sie admin als Passwort, um sich anzumelden.

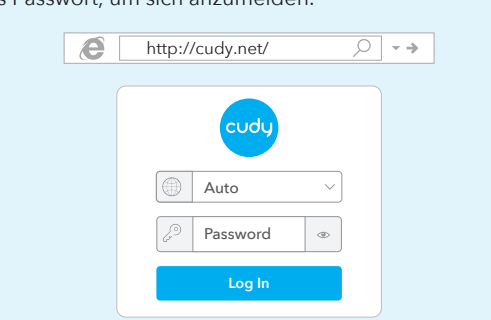

3. Die folgende Seite würde auftauchen, wenn Ihre SIM -Karte die PIN zum Entsperren benötigt. Bitte geben Sie Ihre PIN ein und klicken Sie auf "Speichern & anwenden". Warten Sie dann 15 Sekunden, um eine Verbindung zum Internet herzustellen.

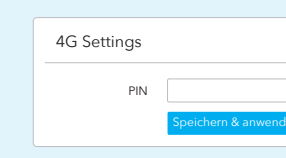

## 1 Install the cellular antennas as shown in the picture.

Installieren Sie die Mobilfunkantennen wie in der Abbildung gezeigt.

Installare le antenne cellulari come mostrato nell'immagine. Instale las antenas celulares como se muestra en la imagen.

Installez les antennes cellulaires comme indiqué sur l'image.

Zainstaluj anteny komórkowe, jak pokazano na rysunku.

## Insert the Nano SIM card into the slot until you hear a click.

Stecken Sie die Nano-SIM-Karte in den Steckplatz, bis Sie ein Klicken hören.

Inserisci la scheda Nano SIM nello slot finché non senti un clic.

Inserte la tarjeta Nano SIM en la ranura hasta que escuche un clic.

Insérez la carte Nano SIM dans la fente jusqu'à ce que vous entendiez un clic.

Włóż kartę Nano SIM do gniazda, aż usłyszysz kliknięcie.

**3** Connect the **LAN/WAN** (PoE IN) port of the router to the **PoE** port of the PoE adapter via an Ethernet cable.

Verbinden Sie den LAN/WAN-Port (PoE IN) des Routers über ein Ethernet-Kabel mit dem PoE-Port des PoE-Adapters. Collegare la porta LAN/WAN (PoE IN) del router alla porta PoE dell'adattatore PoE tramite un cavo Ethernet. Conecte el puerto LAN/WAN (PoE IN) del enrutador al puerto PoE del adaptador PoE a través de un cable Ethernet. Connectez le port LAN/WAN (PoE IN) du routeur au port PoE de l'adaptateur PoE via un câble Ethernet. Połącz port LAN/WAN (PoE IN) routera z portem PoE adaptera PoE za pomocą kabla Ethernet.

4. Then please check "Cellular" information card of the status page. If the status is connected, means connected to the internet successfully

| III Cellular |           |   | <b>ul</b> Cellular |               |   |
|--------------|-----------|---|--------------------|---------------|---|
| Status       | Connected | ~ | Status             | Not connected | × |
| SIM Status   | SIM ready |   | SIM Status         | SIM ready     |   |
| APN Profile  | Auto      |   | APN Profile        | Auto          |   |
| More Details |           |   | More Details       |               |   |
| (            | Connected |   | No                 | at connected  |   |

5. If cellular is not connected, or if you want to customize the router yourself, click "Quick Setup" and follow the step-by-step instructions to customize the 4G, WiFi or other parameters.

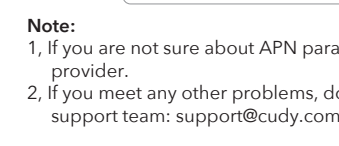

Enjoy the internet!

Deutsch

1. Schließen Sie über Ethernet -Kabel oder WLAN an Router an.

Verdrahtet Schließen Sie Ihren Computer über das Ethernet -Kabel mit den LAN -Ports des PoE -Adapters an.

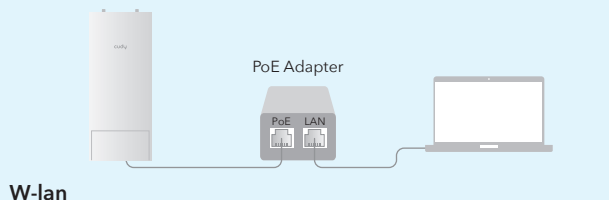

Stellen Sie eine Verbindung zum WiFi -Netzwerk, dem WLAN -Netzwerknamen und dem Passwort von Router her, das unten aufgeführt ist:

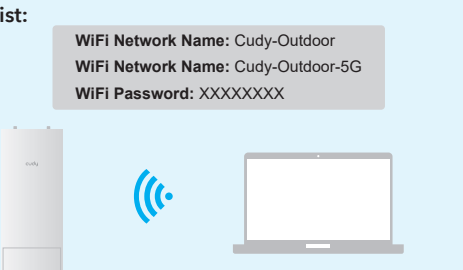

Notiz: 1. Wenn Sie sich über APN -Parameter nicht sicher sind, wenden Sie sich bitte an Ihren Internetanbiet 2. Wenn Sie andere Probleme treffen, wenden Sie sich nicht an unser technisches Support -Team: support@cudy.com

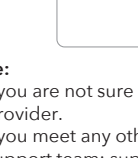

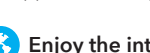

4. Anschließend überprüfen Sie die Informationskarte der

"Mobilfunk" der Statusseite. Wenn der Status verbunden ist, bedeutet dies erfolgreich mit dem Internet verbunden.

| 11 Mobilfunk             | II Mobilfunk             |
|--------------------------|--------------------------|
| Status Nicht verbunden 🗸 | Status Nicht verbunden 🗙 |
| SIM Status SIM ready     | SIM Status SIM ready     |
| APN Profile Auto         | APN Profile Auto         |
| More Details             | More Details             |
| In Verbindung gebracht   | Nicht verbunden          |

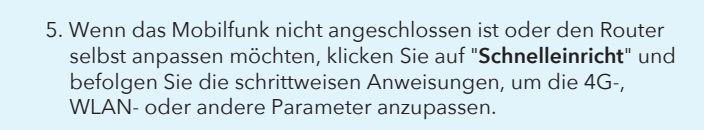

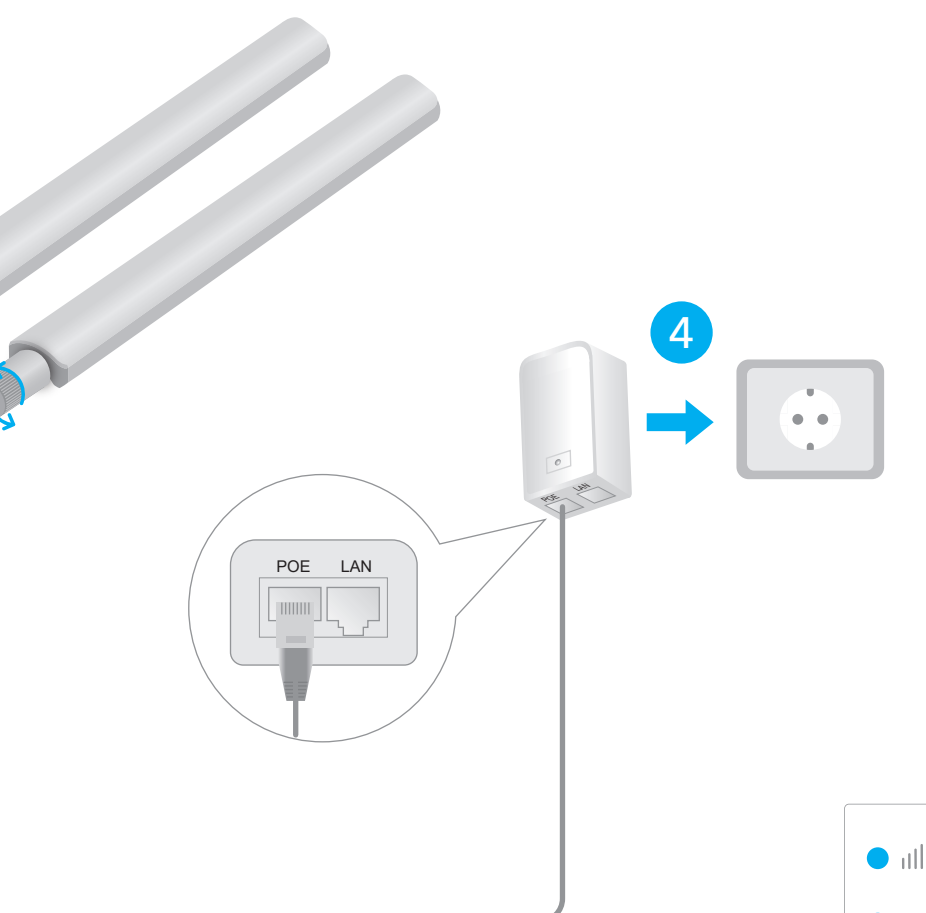

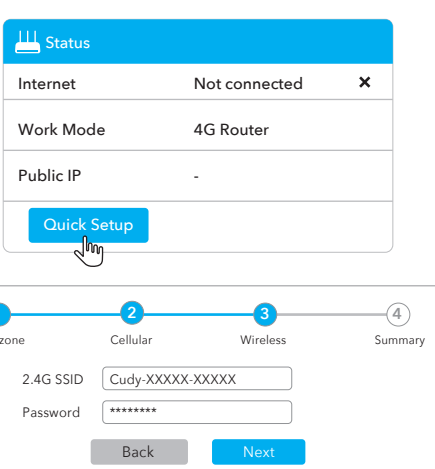

1, If you are not sure about APN parameters, please contact your internet 2, If you meet any other problems, don't hesitate to contact our technical

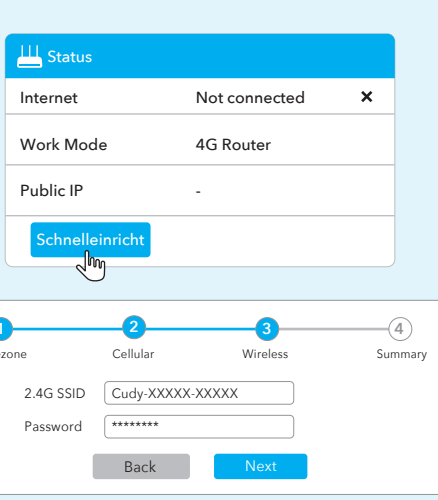

## 4 Plug the PoE adapter into a power outlet.

Stecken Sie den PoE-Adapter in eine Steckdose.

Collegare l'adattatore PoE a una presa di corrente.

Conecte el adaptador PoE a una toma de corriente.

Branchez l'adaptateur PoE sur une prise de courant.

Podłącz zasilacz PoE do gniazdka elektrycznego.

## **5** Check the LED status, as long as one bar of signal strength turns solid, your router is successfully connected to the Internet. This process may take 2~5 minutes.

Überprüfen Sie den LED-Status. Solange ein Balken der Signalstärke durchgehend leuchtet, ist Ihr Router erfolgreich mit dem Internet verbunden. Dieser Vorgang kann 2 bis 5 Minuten dauern.

Controlla lo stato del LED, finché una barra di potenza del segnale diventa fissa, il tuo router è connesso correttamente a Internet. Questo processo potrebbe richiedere 2~5 minuti.

Verifique el estado del LED, siempre que una barra de intensidad de la señal se vuelva sólida, su enrutador está correctamente conectado a Internet. Este proceso puede tardar de 2 a 5 minutos.

Vérifiez l'état de la LED, tant qu'une barre de force du signal reste solide, votre routeur est correctement connecté à Internet. Ce processus peut prendre 2 à 5 minutes.

Sprawdź stan diody LED, dopóki jeden pasek siły sygnału świeci światłem ciągłym, router jest pomyślnie połączony z Internetem. Ten proces może zająć od 2 do 5 minut.

Note: For better internet connection, make sure 2 or 3 bars of the Signal Strength LED are lit. Otherwise try orienting the router towards the cell towers when you install it on the roof or under the eaves.

## LED and Button

| Name | Status | Indication                          |  |
|------|--------|-------------------------------------|--|
| atl  | /      | Strong 4G signal                    |  |
| ul   | /      | 4G signal is average                |  |
| ıl   | /      | Weak 4G signal                      |  |
|      | Off    | 5 Ghz WiFi disabled                 |  |
| (((s | Flash  | 5 Ghz WPS pairing                   |  |
| Ū    | On     | 5 Ghz WiFi enabled                  |  |
| (124 | Off    | 2.4 Ghz WiFi disabled               |  |
|      | Flash  | 2.4 Ghz WPS pairing                 |  |
|      | On     | 2.4 Ghz WiFi enabled                |  |
|      | Off    | Not connected to an ethernet device |  |
| Ŷ    | On     | Connected to an ethernet device     |  |
| 0    | Off    | Not connected to the internet       |  |
| Ŋ    | On     | Connected to the internet           |  |
|      | Off    | Power off                           |  |
| (    | Flash  | System boot process                 |  |
|      | On     | Power on                            |  |

**•** <u>?</u>

 $\bigcirc$   $\Box$ 

 $\bigcirc \bigcirc$ 

 $\bigcirc$   $\bigcirc$ 

After taking effect, al

## LED und Knopf

| Name      | Status                    | Indikation                                                                                                    |  |
|-----------|---------------------------|----------------------------------------------------------------------------------------------------|--|
| ull       | 1                         | Starkes 4G -Signal                                                                                                    |  |
| ıtl       | /                         | 4G -Signal ist durchschnittlich                                                                                                    |  |
| ıl        | /                         | Schwaches 4G -Signal                                                                                                    |  |
|           | Off                       | 5 GHz WiFi deaktiviert                                                                                                    |  |
| (((ı∍     | Blinken                   | 5 GHz WPS -Paarung                                                                                                    |  |
|           | On                        | 5 GHz WiFi aktiviert                                                                                                    |  |
| () 24     | Off                       | 2.4 GHz WiFi deaktiviert                                                                                                    |  |
|           | Blinken                   | 2.4 GHz WPS -Paarung                                                                                                    |  |
|           | On                        | 2.4 GHz WiFi aktiviert                                                                                                    |  |
|           | Off                       | Nicht mit einem Ethernet -Gerät verbunden                                                                                                 |  |
| Ŷ         | On                        | Mit einem Ethernet -Gerät verbunden                                                                                                    |  |
| 0         | Off                       | Nicht mit dem Internet verbunden                                                                                                    |  |
| Ŋ         | On                        | Mit dem Internet verbunden                                                                                                    |  |
|           | Off                       | Ausschalten                                                                                                    |  |
| Ċ         | Blinken                   | Systemstartprozess                                                                                                    |  |
| -         | On                        | Ein                                                                                                    |  |
| URÜCKSETZ | Drücken S<br>ZEN Nach dem | ie 5 Sekunden lang, um wirksam zu werden.<br>Einsatz von LED -Leuchten blinken alle LED -Leuchten<br>d geben dann den Neusfattvorgang ein |  |

## **Need Help?**

Q1. What should I do if I cannot access the web management page?

A1: If the computer is set to a static IP address, change its settings to obtain an IP address automatically. A2: Make sure http://cudy.net/ or http://192.168.10.1/ is correctly entered

in the web browse A3: Use another web browser and try again.

A4: Reboot vour router and try again

A5: Disable and enable the active network adapter in use.

## Q2. How do I restore the router to its factory default settings?

A1: With the router powered on, press and hold the **RESET** button for 5 seconds before release. Wait the router resets. A2: Log in to the web management page of the router, and go to Advanced Settings >Reset , click Perform Reset and wait until the reset process is complete

## **Brauchen Sie Hilfe?**

Q1. Was soll ich tun, wenn ich nicht auf die Webmanagement -Seite zugreifen kann?

A1: Wenn der Computer auf eine statische IP -Adresse eingestellt ist, ändern Sie seine Einstellungen, um eine IP -Adresse automatisch zu erhalten. A2: Stellen Sie sicher, dass **http://cudy.net**/ oder **http://192.168.10.1**/ korrekt im Webbrowser eingegeben wird. A3: Verwenden Sie einen anderen Webbrowser und versuchen Sie es erneut.

A4: Starten Sie Ihren Router neu und versuchen Sie es erneut. A5: Deaktivieren und aktivieren Sie den aktiven Netzwerkadapter

## Q2. Wie stelle ich den Router in seine Werkseinstellungen wieder her?

A1: Drücken Sie die **RESET** -Taste für 5 Sekunden vor dem Freigeben die RESET -Taste gedrückt. Warten Sie, dass der Router zurücktret. A2: Melden Sie sich bei der Web -Management -Seite des Routers an und gehen Sie zu Erweiterte Einstellungen> Zurücksetzen, klicken Sie auf Reset ausführen und warten Sie, bis der Reset -Vorgang abgeschlossen ist.

|             | Not connected to an ethernet device                                        |   |
|-------------|----------------------------------------------------------------------------|---|
|             | Connected to an ethernet device                                            |   |
|             | Not connected to the internet                                              | _ |
|             | Connected to the internet                                                  | - |
| I           | Power off                                                                  | - |
| 1           | System boot process                                                        | - |
|             | Power on                                                                   | _ |
| econ<br>LED | ds to take effect.<br>lights flash 3 times,Then enter the restart process. | _ |
|             |                                                                            |   |

## Italiano

1. Collegare al router tramite cavo Ethernet o WiFi.

## Cablato

Collegare il computer alle porte LAN dell'adattatore Poe tramite cavo Ethernet.

| PoE Adapter |  |
|-------------|--|
| PoE LAN     |  |

## Wi-Fi

Connettiti alla rete WiFi del router, al nome della rete WiFi e alla password, elencati come di seguito

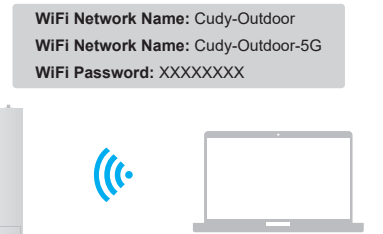

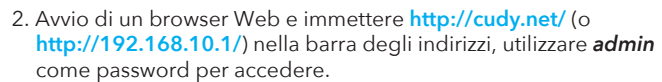

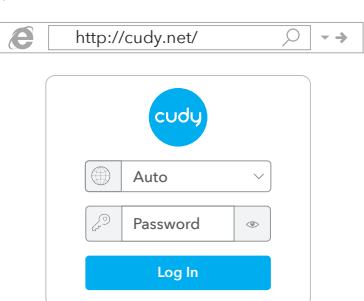

3. Seguente la pagina verrebbe visualizzata se la scheda SIM necessita di PIN per sbloccare. Inserisci il pin e fai clic su "Salva e applica", quindi attendi 15 secondi per connettersi a Internet.

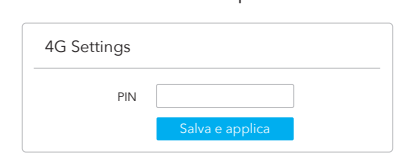

2. Inicie un navegador web e ingrese http://cudy.net/ (o http://192.168.10.1/) En la barra de direcciones, use admin

http://cudy.net/

Auto

3. La página a continuación aparecería si su tarjeta SIM necesita

4G Settings

PIN para desbloquear. Ingrese su PIN y haga clic en "Guardar y

aplicar", luego espere 15 segundos para conectarse a Internet.

Password

 $\bigcirc$   $\rightarrow$ 

como contraseña para iniciar sesión.

4. Quindi controlla la scheda informativa "Cellulare" della pagina di stato. Se lo stato è connesso, significa connesso a Internet correttamente

| III Cellulare |           |   | II Cellulare |               |   |
|---------------|-----------|---|--------------|---------------|---|
| Status        | Collegato | ~ | Status       | Non collegata | × |
| SIM Status    | SIM ready |   | SIM Status   | SIM ready     |   |
| APN Profile   | Auto      |   | APN Profile  | Auto          |   |
| More Details  |           |   | More Details |               |   |
| C             | ollogato  |   | Ne           | on collogata  |   |

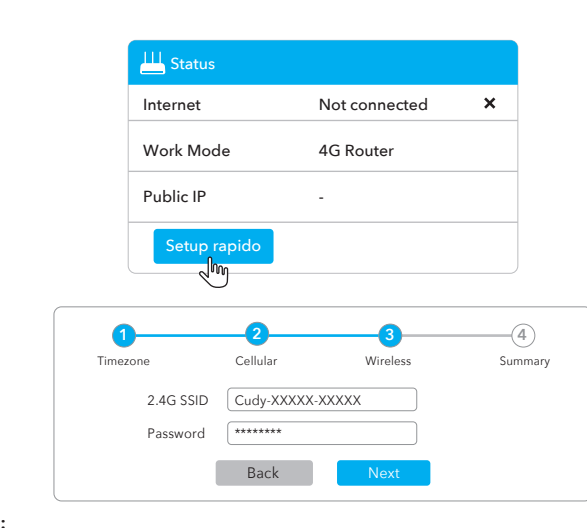

5. Se Cellular non è collegato o se si desidera personalizzare il router da solo, fare clic su "Setup rapido" e seguire le istruzioni passo-passo per personalizzare 4G, WiFi o altri parametri. Nota:

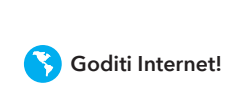

## Español

1. Conéctese al enrutador a través del cable Ethernet o WiFi.

### Cableado Conecte su computadora a los puertos LAN del adaptador POE a través del cable Ethernet.

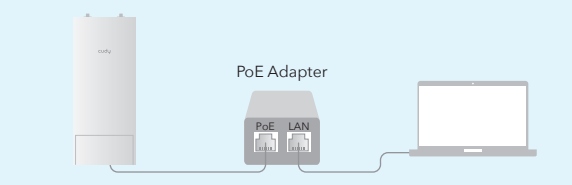

## Wi-Fi

Francais

via un câble Ethernet.

Câblé

Wi-Fi

Conéctese a la red WiFi de enrutador, nombre y contraseña de red WiFi, enumerada como a continuación:

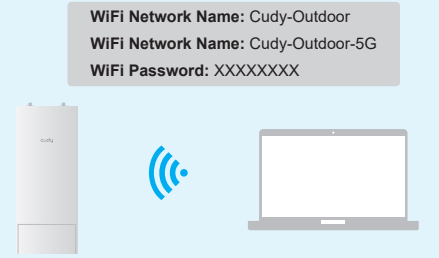

1. Connectez-vous au routeur via un câble Ethernet ou WiFi.

PoF Adapte

Connectez-vous au réseau WiFi du routeur, au nom et au mot de

WiFi Network Name: Cudy-Outdoor

WiFi Password: XXXXXXXX

WiFi Network Name: Cudy-Outdoor-5G

passe du réseau WiFi, répertoriés comme ci-dessous:

Connectez votre ordinateur aux ports LAN de l'adaptateur PoE

2. Lancez un navigateur Web et entrez http://cudy.net/ (ou http://192.168.10.1/) Dans la barre d'adresse, utilisez admin comme mot de passe pour vous connecter.

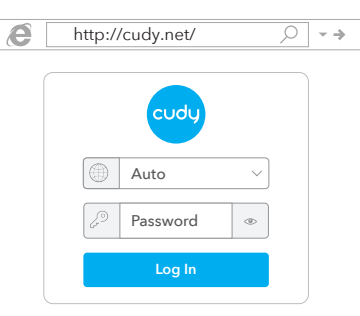

3. La page ci-dessous apparaîtrait si votre carte SIM avait besoin de broches pour se déverrouiller. Veuillez saisir votre broche et cliquez sur «Enregistrer et appliquer», puis attendez 15 secondes pour vous connecter à Internet.

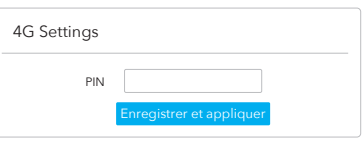

de estado. Si el estado está conectado, significa con éxito a Internet.

4. Luego, consulte la tarjeta de información "Celular" de la página

|                   |         | Colular      |              |   |
|-------------------|---------|--------------|--------------|---|
| Status Cone       | ctado 🗸 | Status       | No conectado | × |
| SIM Status SIM re | ady     | SIM Status   | SIM ready    |   |
| APN Profile Auto  |         | APN Profile  | Auto         |   |
| More Details      |         | More Details |              |   |
| Conectad          | 0       | No           | conectado    |   |

5. Si Cellular no está conectado, o si desea personalizar el enrutador usted mismo, haga clic en "Configuración rápida" y siga las instrucciones paso a paso para personalizar el 4G, WiFi u otros parámetros.

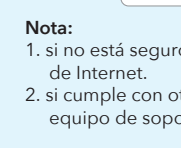

# iDisfruta de Internet!

4. Veuillez ensuite vérifier la carte d'information «Cellulaire» de la page d'état. Si le statut est connecté, signifie connecté avec succès à Internet.

| Cellulaire   |           |   | II Cellulaire |              |   |
|--------------|-----------|---|---------------|--------------|---|
| Status       | Connecté  | ~ | Status        | Pas connecté | × |
| SIM Status   | SIM ready |   | SIM Status    | SIM ready    |   |
| APN Profile  | Auto      |   | APN Profile   | Auto         |   |
| More Details |           |   | More Details  |              |   |
| С            | onnecté   |   | Pa            | s connecté   |   |

5. Si cellulaire n'est pas connecté, ou si vous souhaitez personnaliser le routeur vous-même, cliquez sur "Configuration rapide" et suivez les instructions étape par étape pour personnaliser le 4G, le WiFi ou d'autres paramètres.

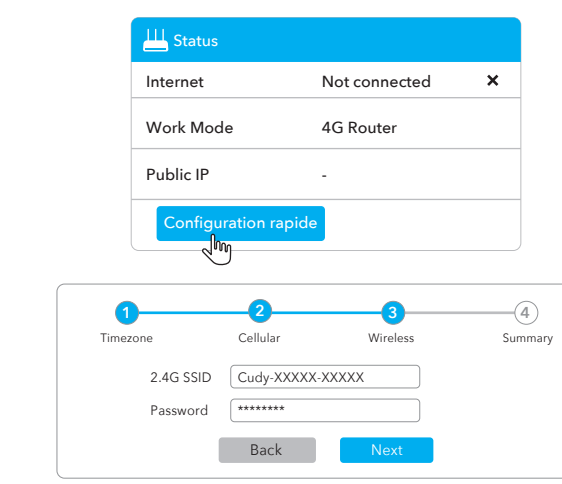

- Note:
- ournisseur Internet. équipe d'assistance technique: support@cudy.com

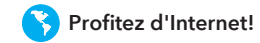

## Polski

1. Podłącz do routera za pomocą kabla Ethernet lub Wi -Fi.

Przewodowe Podłącz komputer do portów LAN adaptera Poe za pomocą kabla Ethernet.

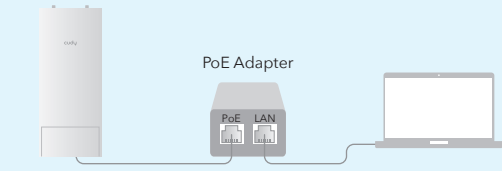

Wi-Fi

Połącz się z siecią Wi -Fi Router, nazwą sieci WIFI i hasłem, wymienione jak poniżej:

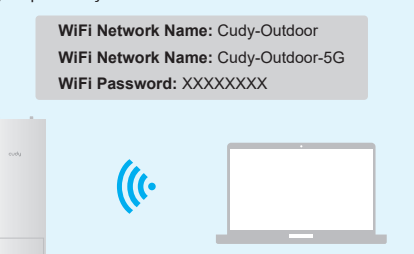

(lub http://192.168.10.1/) na pasku adresu, użyj admin jako

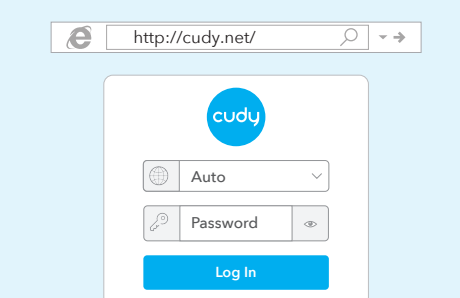

3. Poniższa strona pojawiłaby się, jeśli karta SIM potrzebuje pinu, aby odblokować. Wprowadź swój PIN i kliknij "Zapisz i zastosuj", a następnie poczekaj 15 sekund, aby połączyć się z Internetem.

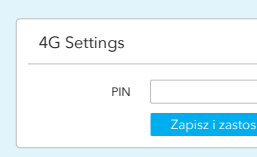

4. Następnie sprawdź kartę informacyjną "Komórkową" na stronie statusu. Jeśli status jest podłączony, oznacza pomyślnie połączony z Internetem.

| II Komórkową |           |   | III Komórkową |               |   |
|--------------|-----------|---|---------------|---------------|---|
| Status       | Połączony | ~ | Status        | Nie połączony | × |
| SIM Status   | SIM ready |   | SIM Status    | SIM ready     |   |
| APN Profile  | Auto      |   | APN Profile   | Auto          |   |
| More Details |           |   | More Details  |               |   |
| Połączony    |           |   | Nie połączony |               |   |

5. Jeśli komórkowy nie jest podłączony lub jeśli chcesz samodzielnie dostosować router, kliknij "**Szybką konfigurację**" i postępuj zgodnie z instrukcjami krok po kroku, aby dostosować parametry 4G, Wi-Fi lub inne.

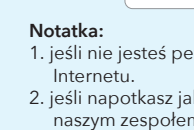

Ciesz się Internetem!

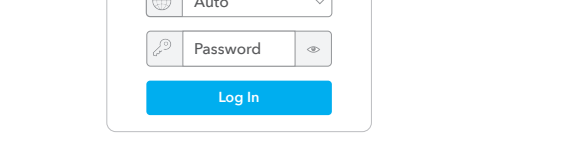

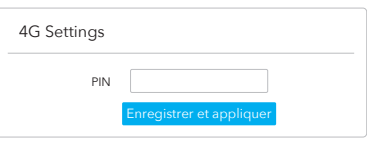

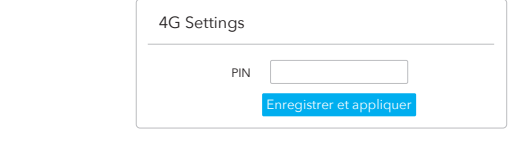

2. Uruchom przeglądarkę internetową i wprowadź http://cudy.net/ hasła do logowania.

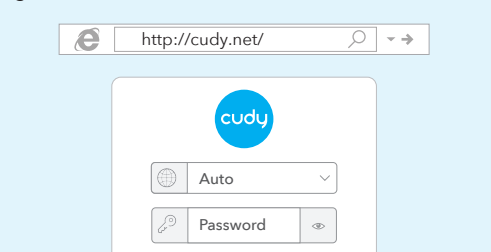

1. se non sei sicuro dei parametri APN, contatta il tuo provider Internet. 2. se si incontrano altri problemi, non esitare a contattare il nostro team di supporto tecnico: support@cudy.com

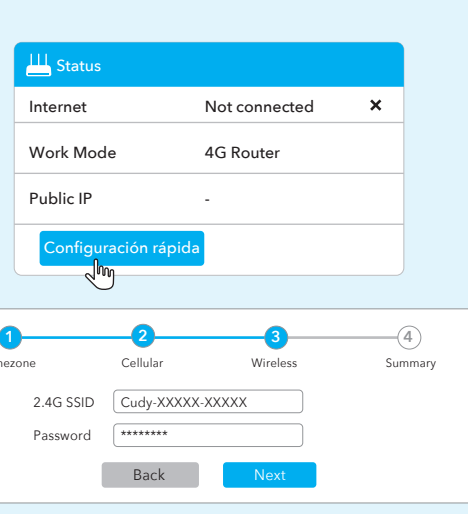

1. si no está seguro de los parámetros APN, comuníquese con su proveedor 2. si cumple con otros problemas, no dude en comunicarse con nuestro equipo de soporte técnico: support@cudy.com

1. si vous n'êtes pas sûr des paramètres APN, veuillez contacter votre

2. si vous rencontrez d'autres problèmes, n'hésitez pas à contacter notre

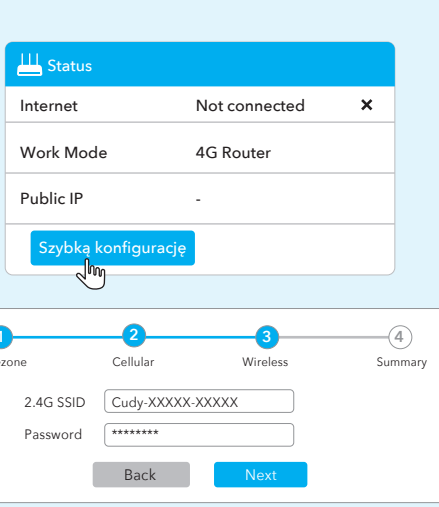

1. jeśli nie jesteś pewien parametrów APN, skontaktuj się z dostawcą

2. jeśli napotkasz jakiekolwiek inne problemy, nie wahaj się skontaktować z naszym zespołem wsparcia technicznego: support@cudy.com

### LED e Pulsante

| Nome       | Stato                                                                                                    | Indicazione                             |
|------------|----------------------------------------------------------------------------------------------------|-----------------------------------------|
| ull        | /                                                                                                    | Solto segnale 4G                        |
| ıtl        | 1                                                                                                    | Il segnale 4G è nella media             |
| ıl         | 1                                                                                                    | Segnale 4G debole                       |
| ((t 5      | Off                                                                                                    | Wifi 5 GHz disabilitato                 |
|            | Veloce                                                                                                    | Abbinamento WPS da 5 GHz                |
|            | On                                                                                                    | 5 GHz WiFi abilitato                    |
| () 24      | Off                                                                                                    | WiFi a 2.4 GHz disabilitato             |
|            | Veloce                                                                                                    | Abbinamento WPS da 2.4 GHz              |
|            | On                                                                                                    | WiFi a 2.4 GHz abilitato                |
| Ţ          | Off                                                                                                    | Non collegato a un dispositivo Ethernet |
|            | On                                                                                                    | Collegato a un dispositivo Ethernet     |
| Q          | Off                                                                                                    | Non connesso a Internet                 |
|            | On                                                                                                    | Connesso a Internet                     |
| Ċ          | Off                                                                                                    | Spegni                                  |
|            | Veloce                                                                                                    | Processo di avvio del sistema           |
|            | On                                                                                                    | Accensione                              |
| RIPRISTINA | Premere e tenere premuto per 5 secondi per avere effetto.<br>Dopo aver avuto effetto, tutte le luci a LED lampeggiano 3 volte, quindi<br>inseriscono il processo di riavvio. |                                         |

## LED y Botón

| Nombre    | Estado                                                                                                    | Indicación                             |  |
|-----------|----------------------------------------------------------------------------------------------------|----------------------------------------|--|
| ull       | /                                                                                                    | Señal 4G fuerte                        |  |
| ul        | /                                                                                                    | La señal 4G es promedio                |  |
| ıl        | 1                                                                                                    | Señal 4G débil                         |  |
| ((رم      | Off                                                                                                    | 5 GHz wifi deshabilitado               |  |
|           | Destello                                                                                                    | Emparejamiento de 5 GHz WPS            |  |
|           | On                                                                                                    | WiFi de 5 GHz habilitado               |  |
| (124      | Off                                                                                                    | 2.4 GHz wifi deshabilitado             |  |
|           | Destello                                                                                                    | Emparejamiento de 2.4 GHz WPS          |  |
|           | On                                                                                                    | WiFi de 2.4 GHz habilitado             |  |
| Ţ         | Off                                                                                                    | No conectado a un dispositivo Ethernet |  |
|           | On                                                                                                    | Conectado a un dispositivo Ethernet    |  |
| Ç         | Off                                                                                                    | No conectado a Internet                |  |
|           | On                                                                                                    | Conectado a Internet                   |  |
| Ċ         | Off                                                                                                    | Apagado                                |  |
|           | Destello                                                                                                    | Proceso de arranque del sistema        |  |
|           | On                                                                                                    | Encendido                              |  |
| REINICIAR | Mantenga presionada durante 5 segundos para entrar en vigencia.<br>Después de entrar en efecto, todas las luces LED parpadean 3 veces,<br>lucen ingrese el proceso de reinicio. |                                        |  |

## LED et Bouton

| Nom           | Statut                                         | Indication                                                                                                    |  |
|---------------|------------------------------------------------|----------------------------------------------------------------------------------------------------|--|
| all           | /                                              | Signal 4G fort                                                                                                    |  |
| ul            | /                                              | Le signal 4G est moyen                                                                                                    |  |
| ıl            | 1                                              | Signal 4G faible                                                                                                    |  |
| ((رم          | Off                                            | Désactivé WiFi de 5 GHz                                                                                                    |  |
|               | Éclair                                         | Appariement WPS à 5 GHz                                                                                                    |  |
|               | On                                             | Activé Wi-Fi de 5 GHz                                                                                                    |  |
| (124          | Off                                            | Désactivé WiFi de 2.4 GHz                                                                                                    |  |
|               | Éclair                                         | Appariement WPS à 2.4 GHz                                                                                                    |  |
|               | On                                             | Activé WIFI de 2,4 GHz                                                                                                    |  |
| Ţ             | Off                                            | Non connecté à un appareil Ethernet                                                                                                    |  |
|               | On                                             | Connecté à un appareil Ethernet                                                                                                    |  |
| Q             | Off                                            | Non connecté à Internet                                                                                                    |  |
|               | On                                             | Connecté à Internet                                                                                                    |  |
| Ċ             | Off                                            | Éteindre                                                                                                    |  |
|               | Éclair                                         | Processus de démarrage du système                                                                                                    |  |
|               | On                                             | Allumer                                                                                                    |  |
| RÉINITIALISEI | Appuyez sur<br>Après avoir p<br>puis entrez le | Appuyez sur et maintenez pendant 5 secondes pour prendre effet.<br>Après avoir pris effet, toutes les lumières LED clignotent 3 fois,<br>puis entrez le processus de redémarrage. |  |

## LED i Przycisk

|           | -                                                |                                                                                                    |  |
|-----------|--------------------------------------------------|----------------------------------------------------------------------------------------------------|--|
| Nazwa     | Status                                           | Wskazanie                                                                                                    |  |
| ull       | /                                                | Silny sygnał 4G                                                                                                    |  |
| itl       | /                                                | Sygnał 4G jest średni                                                                                               |  |
| ıl        | /                                                | Słaby sygnał 4G                                                                                                    |  |
| (((تە     | Wyłączony                                        | WIFI 5 GHz niepełnosprawne                                                                                          |  |
|           | Błysk                                            | Parowanie 5 GHz WPS                                                                                                 |  |
|           | NA                                               | Włączone Wi -Fi 5 GHz                                                                                               |  |
| (124      | Wyłączony                                        | WIFI 2.4 GHz niepełnosprawne                                                                                        |  |
|           | Błysk                                            | Parowanie 2.4 GHz WPS                                                                                               |  |
|           | NA                                               | Włączone Wi -Fi 2.4 GHz                                                                                             |  |
| Ţ         | Wyłączony                                        | Nie podłączone do urządzenia Ethernet                                                                               |  |
|           | NA                                               | Podłączony do urządzenia Ethernet                                                                                   |  |
| Ç         | Wyłączony                                        | Nie połączone z Internetem                                                                                          |  |
|           | NA                                               | Podłączony do internetu                                                                                             |  |
| Ċ         | Wyłączony                                        | Zasilaj                                                                                                    |  |
|           | Błysk                                            | Proces rozruchu systemu                                                                                             |  |
|           | NA                                               | Zasilanie włączone                                                                                                  |  |
| RESETOWAN | Naciśnij i prz<br>NE Po przejściu<br>wprowadź pr | zytrzymaj przez 5 sekund, aby wejść w życie.<br>wszystkie światła LED migają 3 razy, a następnie<br>roces restartu. |  |

## Ho bisogno di aiuto?

Q1. Cosa devo fare se non riesco ad accedere alla pagina di gestione del web?

A1: se il computer è impostato su un indirizzo IP statico, modificare automaticamente le sue impostazioni per ottenere un indirizzo IP. A2: Assicurati che http://cudy.net/ o http://192.168.10.1/ sia inserito correttamente nel browser Web.

A3: usa un altro browser Web e riprova A4: Riavvia il router e riprova.

A5: disabilitare e abilitare l'adattatore di rete attivo in uso.

Q2. Come posso ripristinare il router alle sue impostazioni predefinite di fabbrica?

A1: con il router acceso, premere e tenere premuto il pulsante di RESET per 5 secondi prima del rilascio. Aspetta il router ripristinato. A2: accedi alla pagina di gestione web del router e vai a Impostazioni avanzate> Ripristino, fare clic su Reimposta e attendi fino al completamento del processo di ripristino.

## ¿Necesitas ayuda?

Q1. ¿Qué debo hacer si no puedo acceder a la página de administración web?

A1: si la computadora está configurada en una dirección IP estática, cambie su configuración para obtener una dirección IP automáticame A2: asegúrese de que http://cudy.net/ o http://192.168.10.1/ se ingrese correctamente en el navegador web

A3: Use otro navegador web y vuelva a intentarlo.

A4: reinicie su enrutador e intente nuevamente A5: Desactivar y habilitar el adaptador de red activo en uso.

Q2. ¿Cómo restauro el enrutador a su configuración predeterminada de fábrica?

A1: con el enrutador encendido, presione y mantenga **RESET** el botón de reinicio durante 5 segundos antes de la liberación. Espere el enrutador restablecidos.

A2: inicie sesión en la página de administración web del enrutador y vaya a Configuración avanzada> Restablecer, haga clic en Reiniciar y espere hasta que se complete el proceso de reinicio.

## Besoin d'aide?

### Q1. Que dois-je faire si je ne peux pas accéder à la page de gestion du Web?

A1: Si l'ordinateur est défini sur une adresse IP statique, modifiez automatiquement ses paramètres pour obtenir une adresse IP.

A2: Assurez-vous que http://cudy.net/ ou http://192.168.10.1/ est

correctement entré dans le navigateur Web. A3: Utilisez un autre navigateur Web et réessayez

A4: Redémarrez votre routeur et réessayez.

A5: désactiver et activer l'adaptateur réseau actif utilisé.

Q2. Comment restaurer le routeur à ses paramètres par défaut d'usine?

A1: Avec le routeur allumé, appuyez et maintenez le bouton de **RESET** pendant 5 secondes avant la libération. Attendez le réinitialisation du outeur.

A2: Connectez-vous à la page de gestion Web du routeur et allez à

Paramètres avancés> Réinitialiser, cliquez sur Réinitialiser et attendez que le processus de réinitialisation soit terminé.

## Potrzebuję pomocy?

Q1. Co powinienem zrobić, jeśli nie mogę uzyskać dostępu do strony zarządzania stroną?

A1: Jeśli komputer jest ustawiony na statyczny adres IP, zmień jego ustawienia, aby automatycznie uzyskać adres IP. A2: Upewnij się, że http://cudy.net/ lub http://192.168.10.1/ jest poprawnie

wprowadzony do przegladarki internetowej A3: Użyj innej przeglądarki internetowej i spróbuj ponownie

A4: Uruchom ponownie router i spróbuj ponownie.

A5: Wyłącz i włącz aktywny adapter sieciowy w użyciu.

### Q2. Jak przywrócić router do ustawień domyślnych fabrycznych?

A1: Po włączeniu routera naciśnij i przytrzymaj przycisk resetowania przez 5 sekund przed zwolnieniem. Poczekaj, aby router resetuje się. A2: Zaloguj się do strony zarządzania internetem routera i przejdź do Zaawansowane ustawienia> Zresetuj, kliknij wykonaj reset i poczekaj, aż proces resetowania zostanie zakończony.

# CE L'A III FC MAR C LI C LA ROHS